## 時刻表を手に入れましょう!

最寄り駅など、ほしい所の時刻表がネットで手に入ります。 バスや電車、飛行機、船など、ネット上にある全国の時刻表が、すぐに見つかります。

## まず、京阪バスの時刻表を探します。

インターネットを立ち上げ『時刻表リンク』で検索します。 または、アドレスに <u>http://www.jikoku.com/</u>を入力後、移動します。

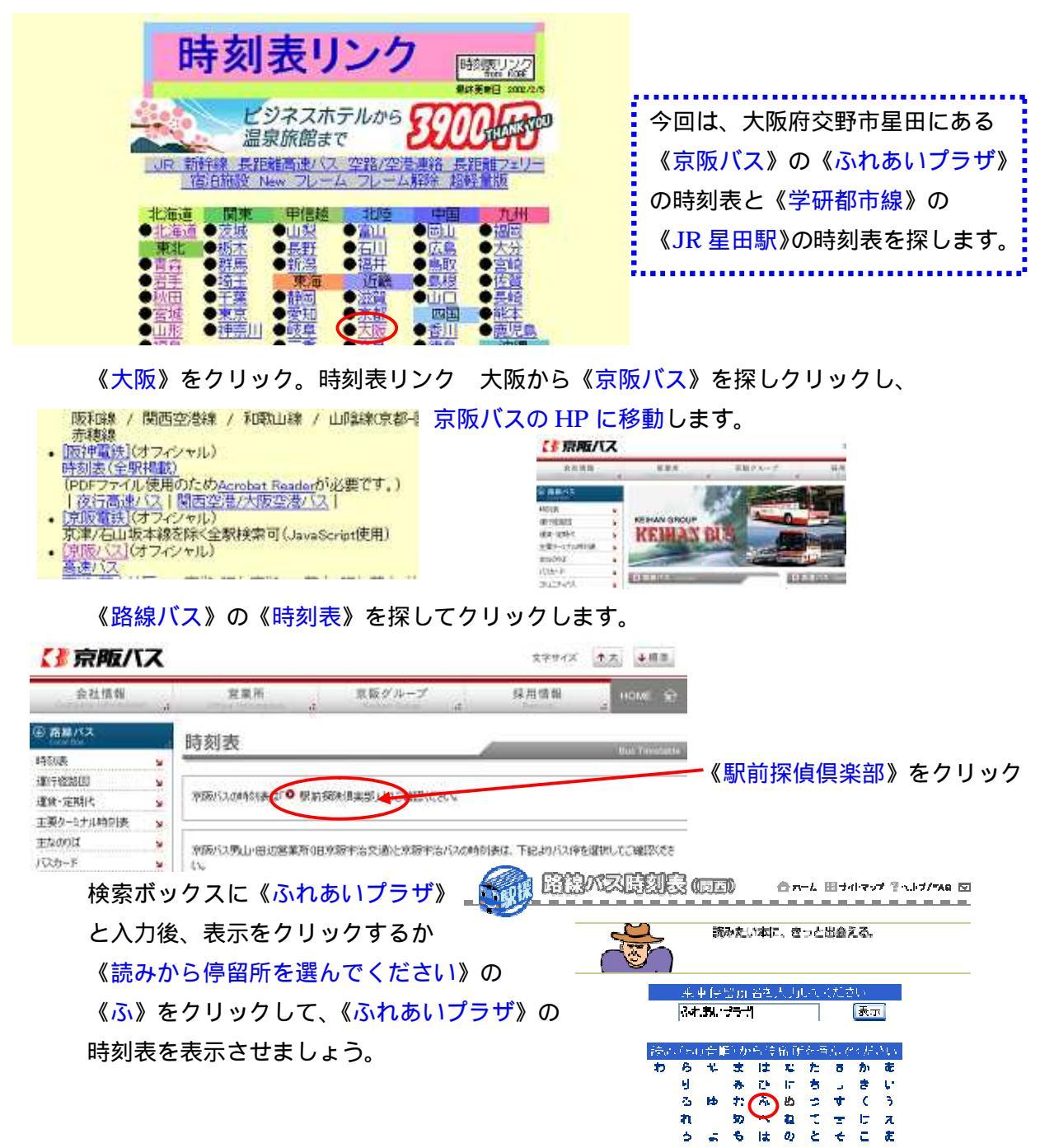

## 次は JR の時刻表を探します。

《戻る》ボタンを何度かクリックして『時刻表リンク』トップページに戻りましょう。

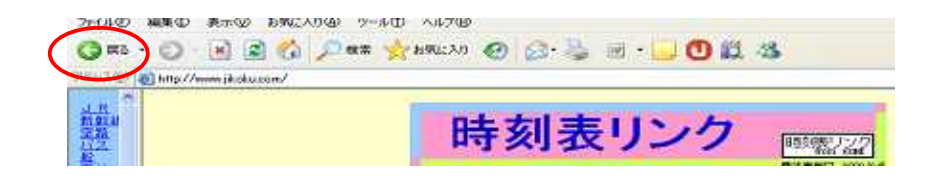

《大阪》 《JR 西日本》 《時刻表》と書いている所を探してクリックします。 《調べる》の時刻・経路・運賃と書いている所で『星田』と入力 《GO》

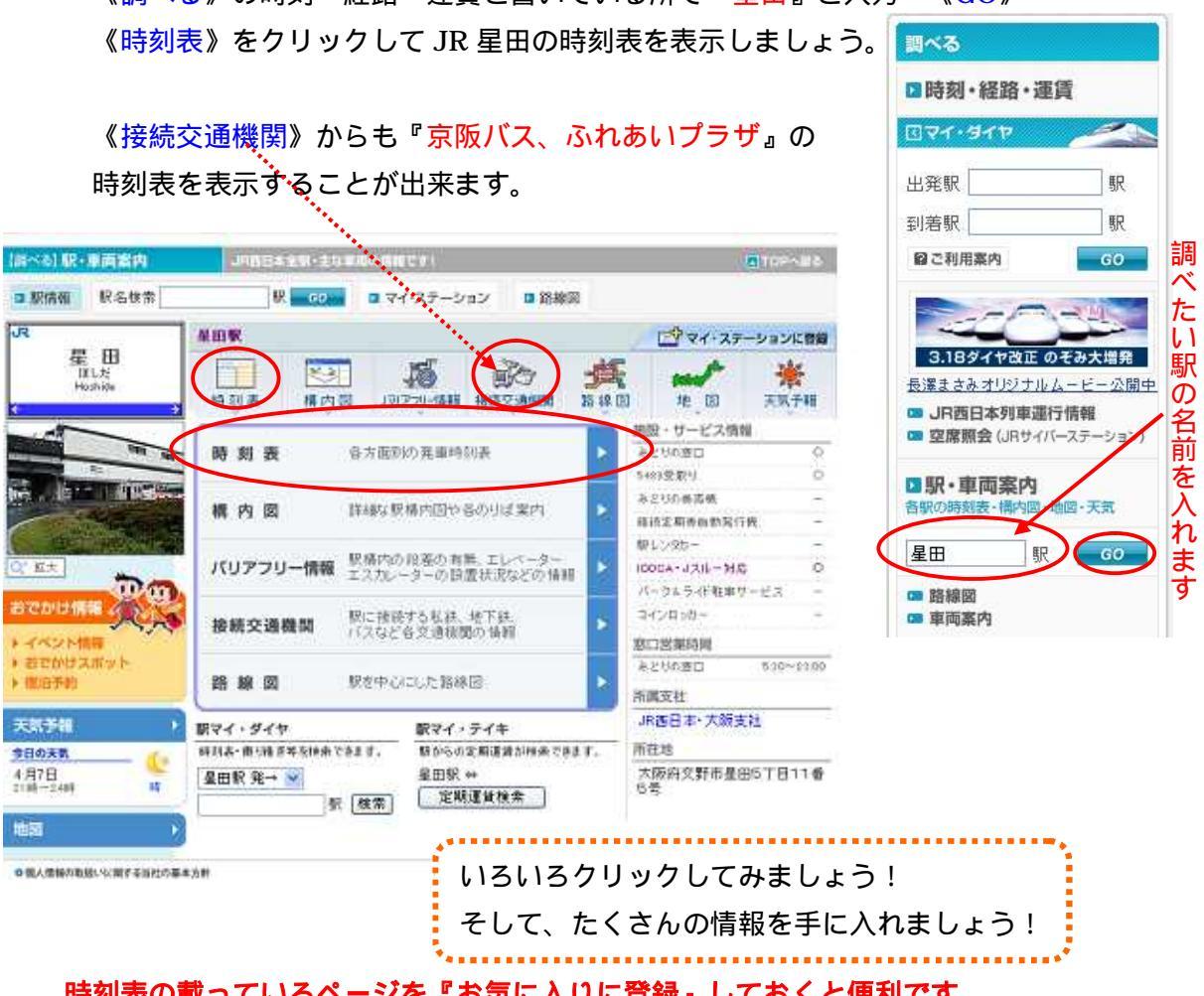

時刻表の載っているページを『お気に入りに登録』しておくと便利です。

## インターネットワンポイント

文字が小さく読みにくい時がありますね? そんな時、文字を大きくする方法です。

メニュー《表示》 《文字のサイズ》で変更 ホイールつきのマウスを使っている方は、もっと簡単に変更できます。 『Ctrl』を押しながら、マウスホイールを に回転、文字は《大》。 は《小》 注:文字サイズが変更できないページもあります。